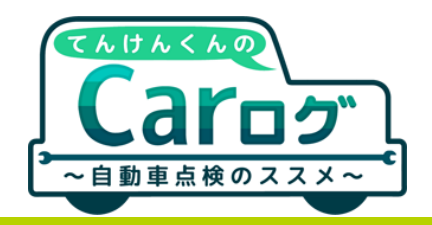

# アプリ「てんけんくんのCarログ」 使い方ガイド

|                |                    |   | 5                                 | 2174-                                  |
|----------------|--------------------|---|-----------------------------------|----------------------------------------|
| 🔧 点検Schedule   | 機能の概要              | 1 |                                   |                                        |
|                | 点検項目の履歴管理          | 2 |                                   |                                        |
|                | アラートタイミングの設定       | 3 |                                   |                                        |
|                | カスタム項目の追加          | 4 |                                   |                                        |
|                |                    |   |                                   |                                        |
| ¥ Car計簿        | 機能の概要              | 5 |                                   | $\gamma \omega$                        |
|                | 支払項目の追加(フリー項目の使い方) | 6 |                                   |                                        |
|                | 支払履歴の閲覧・管理         | 7 |                                   |                                        |
|                |                    |   |                                   |                                        |
| 🖗 MyCarsプロフィール | クルマ情報の削除           | 8 | Available on the                  |                                        |
|                |                    |   | App Store                         | Google play                            |
|                |                    |   | 専用アプリは、App Storeから<br>ダウンロードできます。 | 専用アプリは、Google Play™<br>ストアからダウンロードできます |

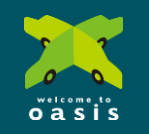

<sup>-</sup><sub>社団法</sub><sup>®</sup>日本自動車整備振興会連合会/JASPA

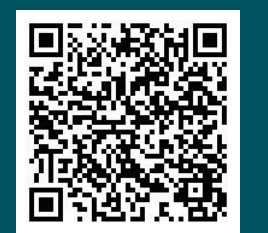

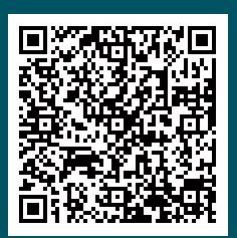

H29.8

# 💼 使い方ガイド

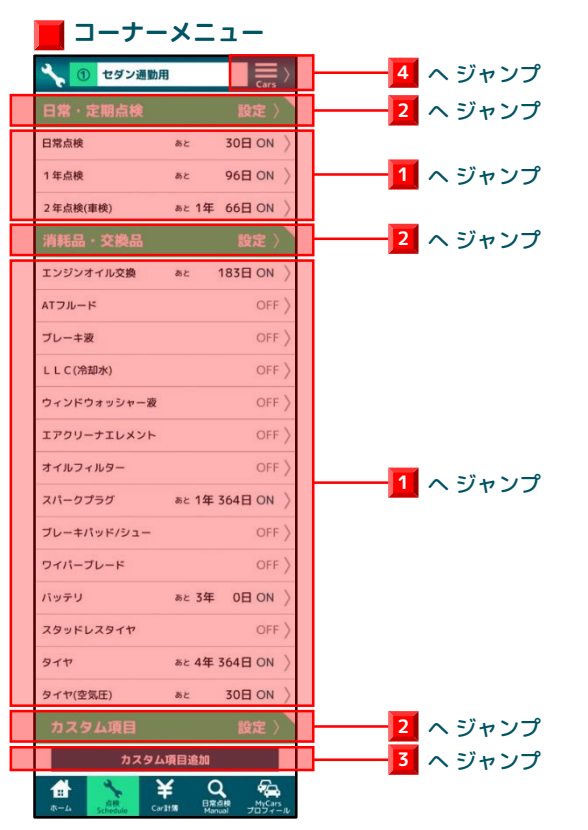

「点検Schedule」コーナーのメニューです。

1 各項目ごとに、次の点検時期までの残り日数が確認できます。 項目のプレートを選択(タップ)することで、個別の設定ページ にジャンプします。

2 次回の点検時期を知らせるアラートのタイミング(通知の条件)を設定するページにジャンプします。

3 アプリにあらかじめ設定された項目以外に、必要に応じて新たに点検などの項目を追加したい場合に使います。

4 複数のクルマを登録している場合に、操作するクルマを切り 替える際に使います。

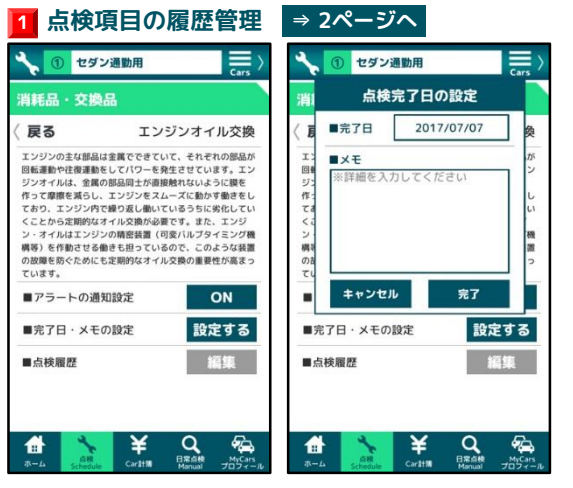

日常および定期点検、消耗品・交換品などのメンテナンスが必要な項目について、点検日時の管理を行います。

また次回の点検時期を知らせるアラートのオンオフ切り替え、実施した点検で気が付いた点などをメモとして記録できます。

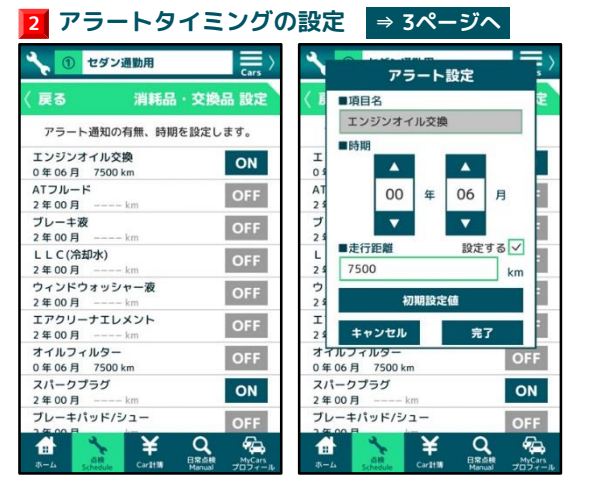

各点検項目には、次回の点検時期を算出するために、それぞれ推 奨される「期間」あるいは「走行距離」をもとにした「アラート タイミング」が設定されています。 利用状況/車種/年式などによって、調整を行ってください。 ※かかりつけの整備工場等の整備士とご相談ください

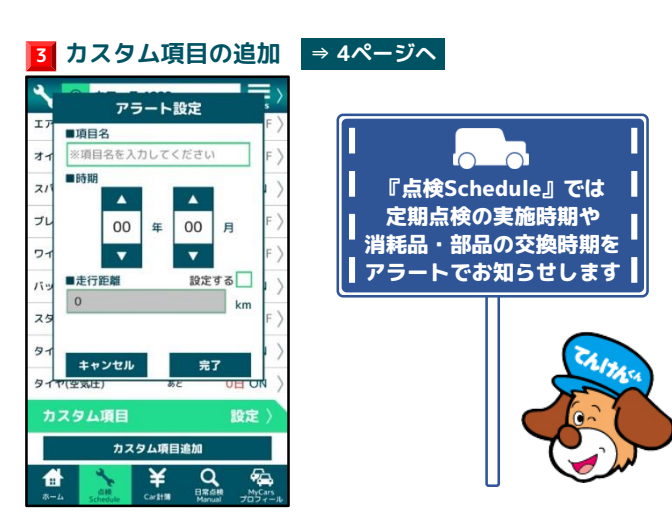

アプリに登録された以外の項目を追加したい場合に使用します。 点検のサイクルを「期間」で設定し、必要に応じて「走行距離」 の入力を行ってください。

# 4 Carsリスト ( 皮る Carsリスト () () セダン選助用 () セダン選助用 () セダン選助用 () セダン選助用 () セダン選助用 () セダン選助用 () セダン選助用 () () () () () () () () () () () () () () () () () () () () () () () () () () () () () () () () () () () () () () () () () () () () () () () () () () () () () ()

『Carログ』では、最大5台までのクルマを登録・管理できます。 アプリ操作中、このCarsリストページでクルマの切り替えを行 います。

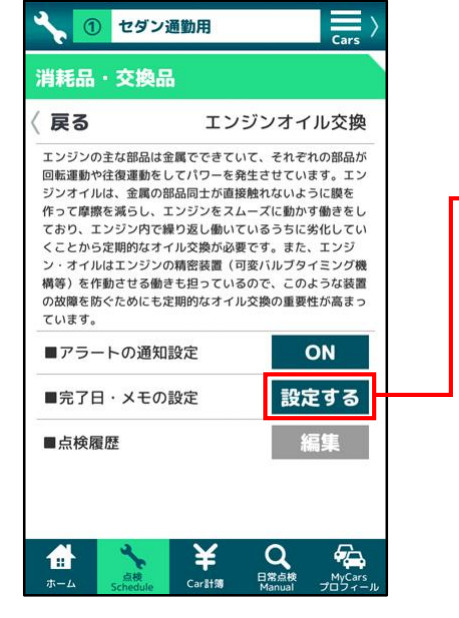

【**履歴管理|基本ページ】** 各項目ごとの点検履歴の管理ページです。

### ■アラートの通知設定

通知のオン・オフ設定です。 タップのたびに<mark>ON</mark>とOFFが切り替わ ります。

### ■完了日・メモの設定

点検の実施後に、完了した日付等を入力します。 設定する を選択し、点検完了日の設定ウィンド ウを表示します。

### ■点検履歴の編集

入力・設定した内容について、修正や削除を行 います。 履歴が1件もない場合は、選択できません。

|                | ■×モ     |        |    |
|----------------|---------|--------|----|
| ¥)<br>作:<br>てま | ※詳細を入力  | してくたさい | L  |
| くこ<br>ン<br>構築  |         |        | 機置 |
| のま<br>てい       |         |        | 2  |
|                | キャンセル   | 完了     |    |
| ■完             | 了日・メモの談 | 定 設定   | する |
| ■点             | 検履歴     | 縦      | 集  |

【点検完了日の設定ウィンドウ】 点検を実施(完了)した日付を入力します。

### ■完了日

日付欄の枠をタップして、入力パネルを表示。

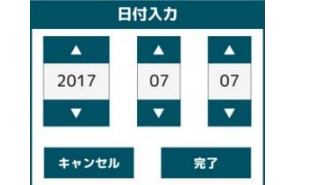

年月日を▲▼で操作し、日付を設定します。

### ■メモ

必要に応じて、メモを記入します。 メモ欄の枠を選択(タップ)して、文字を入力 してください。(全角80文字まで)

| 戻る         | エンジンオイレ        | し交換     |
|------------|----------------|---------|
| ンジンの主な部品   | は金属でできていて、それぞれ | の部品が    |
| 転運動や往復運動   | をしてパワーを発生させていま | す。エン    |
| ンオ 「Car    | 計簿」への追加確認      | 膜を      |
| おり、        |                | さそし     |
| こと) この頂    | 日本(つい計簿に泊      | ンジ      |
| ・オ. この項目   | 日で、Cdr計測に迫     | ング機     |
|            | 買用の人力を行いま      | 高まっ     |
| いま: 9か?    |                |         |
| 73         |                | J       |
| ++         | ンセル 追加         |         |
| 完]         |                | する      |
|            |                |         |
| 点検履歴       | 編              | <b></b> |
| 2017/07/07 |                |         |
| 気になったポー    | イントをメモに記録      |         |

【「Car計簿」への追加確認ウィンドウ】 点検完了日の設定ウィンドウで操作を完了させ ると、その時点で入力した内容が 「点検Schedule」に記録されます。

この時、点検完了日の情報を引き継いだ状態で、 該当する点検項目に要した費用を「Car計簿」 コーナーに追加することができます。

追加する場合は、 
<sup>通加</sup> で「**Car計簿」**コー ナーに移動し、操作を行ってください。

尚、以下の場合、追加確認ウィンドウは表示さ れません。 ◎一旦記録した後、履歴の編集で入力し直した 場合

◎「カスタム項目追加」で新規に登録した点検 等の項目

| 🔧 🛈 t                                                                                        | ダン通勤用                                                                                                    |                                                                                                    | Cars >                                                   |
|----------------------------------------------------------------------------------------------|----------------------------------------------------------------------------------------------------|----------------------------------------------------------------------------------------------------|----------------------------------------------------------|
| 消耗品・交                                                                                        | 換品                                                                                                    |                                                                                                    |                                                          |
| 〈 戻る                                                                                         | エン                                                                                                    | ジンオイ                                                                                                   | ル交換                                                      |
| エンジンの主な書<br>回転運動や往復達<br>ジンオイルは、完<br>ており、たて摩擦とジジン<br>くことから定<br>ン・オイルは動きせ<br>の故障を作動きせ<br>の故障す。 | 部品は金属でできて(<br>運動をしてパワーを身<br>な属の部品同士が直接<br>らし、エンジンをスパ<br>ッ内で練り返し働い必要<br>シジンの精密装置(<br>さる働きも担っている<br>めにも定明的なオイ) | いて、それぞれぞれぞれぞれで、それぞれまではないないない。<br>なーズに動いないようないです。また、インスです。また、クロンスです。また、クロンスです。また、クロンスで、この変性の重要性のので、のの要性 | の部品がン<br>すに襲きをしい<br>いので、したい<br>ををしい<br>ジグ機置<br>っ<br>が高まっ |
| ■アラートの                                                                                       | 通知設定                                                                                                    | C                                                                                                    | N                                                        |
| ■完了日・メ                                                                                       | モの設定                                                                                                    | 設定                                                                                                    | する                                                       |
| ■点検履歴<br>削除                                                                                  | 2017/07/07<br>気になったポイン                                                                                       | いたを                                                                                                    | 集修正                                                      |
|                                                                                              | Re Caritin                                                                                                   | Q<br>日常点検<br>Manual                                                                                    | MyCars<br>プロフィール                                         |

【履歴管理|点検履歴の削除・修正】

### ■点検履歴の編集

記録した内容を、修正・削除したい場合は、 編集 を選択します。

点検履歴のそれぞれの項目に 削除 修正 が表示 されるので、いずれかを選択(タップ)して操 作を行ってください。

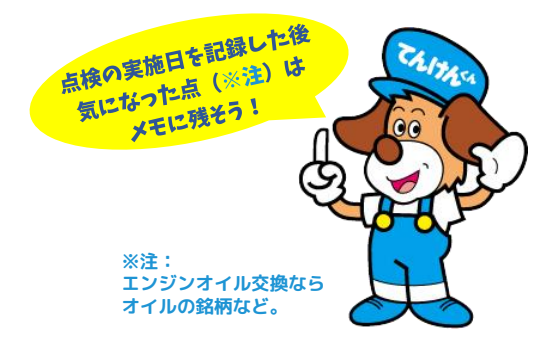

# 💼 使い方ガイド

# 🔧 点検Schedule: <mark>2</mark> アラートタイミングの設定

| 🔧 🕕 セダン通勤用                     | Cars >           |
|--------------------------------|------------------|
| 〈 戻る 消耗品・交換品                   | 設定               |
| アラート通知の有無、時期を設定しま              | す。               |
| エンジンオイル交換<br>0 年 06 月  7500 km | ON               |
| ATフルード<br>2 年 00 月 km          | OFF              |
| ブレーキ液<br>2 年 00 月 km           | OFF              |
| LLC(冷却水)<br>2年00月 km           | OFF              |
| ウィンドウォッシャー液<br>2 年 00 月 km     | OFF              |
| エアクリーナエレメント<br>2 年 00 月 km     | OFF              |
| オイルフィルター<br>0 年 06 月  7500 km  | OFF              |
| スパークプラグ<br>2 年 00 月 km         | ON               |
| ブレーキパッド/シュー<br>2500月           | OFF              |
| ホーム                            | MyCars<br>プロフィール |

### 【基本ページ | 消耗品・交換品】

消耗品・交換品等、個別の項目ごとにアラート を設定するページです。

### ●アラートの通知設定

このページでも、通知のオン・オフ設定が可能 です。 タップのたびに ON と OFF が切り替わりま す。

### ●アラートタイミング(条件)の設定

消耗品、交換品のそれぞれの枠を選択すると、 該当する項目の設定ウィンドウが表示されます。

|          | アラー                   | ト設定  | - /<br>s / |
|----------|-----------------------|------|------------|
| 〈眉       | ■項目名                  |      | 定          |
|          | エンジンオイル               | 交換   |            |
|          | ■ 8支打日                |      |            |
| Т        | - P(376)              |      |            |
| 20       |                       |      |            |
| AT       | 00                    | ≆ 06 | 月          |
| 2 9      |                       |      |            |
| 24       |                       |      | -          |
| 1        | ■走行距離                 | 設定   | する 🗸 🖕     |
| 2 4      | 7500                  |      | km         |
| ゥ        |                       |      |            |
| 2 4      | 初期                    | 設定値  |            |
| エ<br>2 9 | キャンセル                 | 完    | 7          |
| オマ<br>0年 | ルフィルター<br>06月 7500 km |      | OFF        |
| スパ       | ークプラグ                 |      | ON         |
| 2年       | 00月 km                |      |            |
| ブレ       | ーキパッド/シュー             | •    | OFF        |
|          |                       | ¥ O  |            |
|          | 点模                    | 日常:  | 被 MvCars   |

【アラート設定ウィンドウ】 点検、また補充・交換完了後、次回の実施まで のタイミング(条件)を設定します。

### ■項目名

選択した項目の名称が表示されます。 名称の変更はできません。

### ■時期

年月を▲▼で操作し、点検、補充・交換のタイ ミングを設定します。

### ■走行距離

「時期」と併せて「走行距離」を設定した場合、 どちらか一方、先に達する条件を優先して、 「残り日数」として反映させます。

### ●タイミングの初期設定値

アプリにあらかじめ設定された条件に戻す場合は、 初期設定値 を選択します。

| アラート通知            | 印の有無、時期を | を設定します。 |
|-------------------|----------|---------|
| 日常点検<br>0年01月     | km       | ON      |
| 1 年点検<br>0 日前に通知  |          | ON      |
| 2年点検(車検<br>0日前に通知 | )        | ON      |
|                   |          |         |

### 【**基本ページ | 日常・定期点検】** 日常・定期点検のアラート設定ページです。

基本ページでの操作は、消耗品・交換品力テゴ リーと同様です。

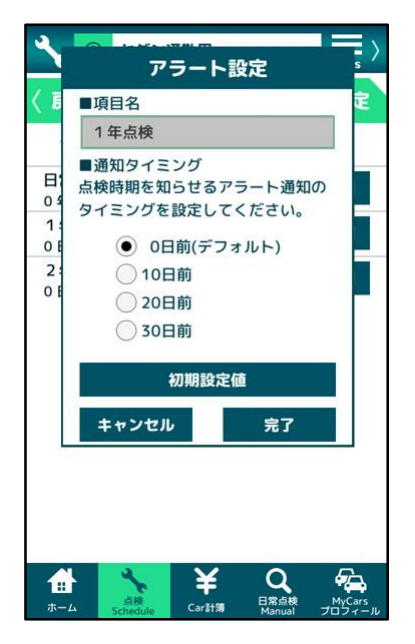

【アラート設定ウィンドウ | 定期点検】 定期点検の時期を知らせするアラートの設定に ついては、消耗品・交換品(日常点検含む)と 異なります。

### ■項目名

選択した項目の名称が表示されます。 名称の変更はできません。

### ■通知タイミング

定期点検の実施時期については、法令で規定さ れているため、遵守する義務があります。

そのためアラートは、整備工場での受検が可能 となる期日を基準として、「期日の何日前に通 知するか」を設定します。

希望する日数の欄(ラジオボタン)を選択 (タップ)して選択してください。

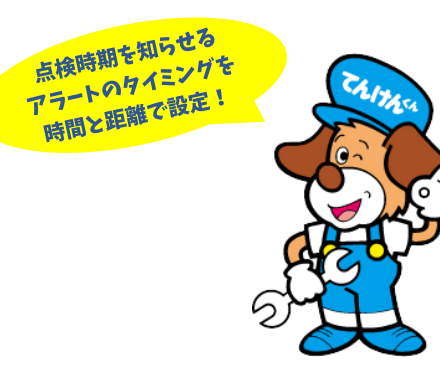

# **したか** 使い方ガイド

| 🔧 🕕 セダン通勤用  | Cars >          |
|-------------|-----------------|
| エアクリーナエレメント | OFF >           |
| オイルフィルター    | OFF >           |
| スパークプラグ     | あと 1年 364日 ON 〉 |
| ブレーキパッド/シュー | OFF >           |
| ワイパーブレード    | OFF >           |
| バッテリ        | あと 3年 0日 ON 〉   |
| スタッドレスタイヤ   | OFF >           |
| タイヤ         | あと 4年 364日 ON 〉 |
| タイヤ(空気圧)    | あと 30日 ON 〉     |
| カスタム項目      | 設定〉             |
| カスタム        | 項目追加            |
|             | Exeite MyCars   |

【コーナーメニュー | カスタム項目】

「カスタム項目追加」ボタンは、 「**点検Schedule」**のコーナーメニューを下に スクロールした、最下段の位置にあります。

項目を追加する場合は、このボタンを選択 (タップ)してください。

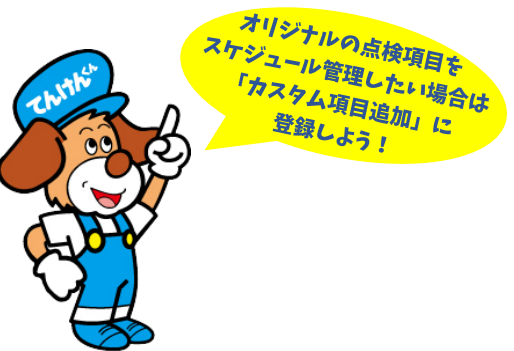

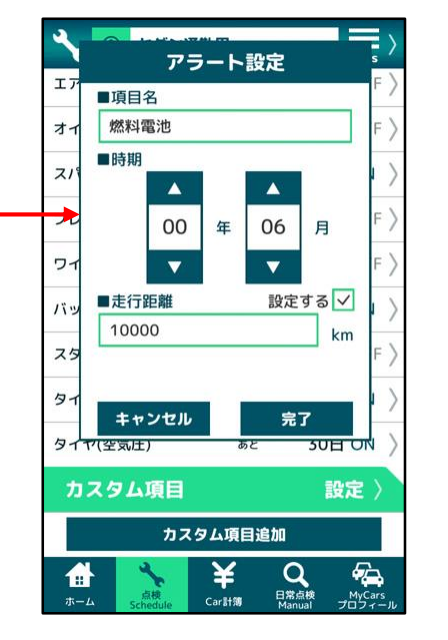

【アラート設定ウィンドウ】 追加する項目のアラートの設定を行います。

### ■項目名

項目名欄の枠を選択(タップ)して、名称を入 力してください。

### ■時期

年月を▲▼で操作し、アラートのタイミング (条件)を設定します。

### ■走行距離

必要に応じて、走行距離を入力します。

まず「設定する」ボックス(初期状態では未 チェック)をタップ。 するとボックスにチェックが入り、走行距離欄 が入力可能になります。 走行距離欄の枠を選択(タップ)して、数値を 入力してください。

| 🔧 🕕 セダン通勤              | Ð     |          | Cars  | >         |
|------------------------|-------|----------|-------|-----------|
| オイルフィルター               |       |          | OFF   | >         |
| スパーク <mark>プラ</mark> グ | あと 1左 | F 364E   | ON    | $\rangle$ |
| ブレーキパッド/シュー            |       |          | OFF   | >         |
| ワイパーブレード               |       |          | OFF   | >         |
| バッテリ                   | あと 3年 | ≢ 0E     | ON    | $\rangle$ |
| スタッドレスタイヤ              |       |          | OFF   | >         |
| タイヤ                    | あと 45 | E 364E   | ON    | >         |
| タイヤ(空気圧)               | あと    | 30E      | ON    | >         |
| カスタム項目                 |       | 14<br>14 | 定〉    |           |
| 燃料電池                   | あと    | 183E     | ON    | $\rangle$ |
| カスタム                   | 項目追加  |          |       |           |
|                        | ¥ 📲   |          | MyCar | 1         |

【コーナーメニュー | カスタム項目】

コーナーメニューに項目が追加されます。

追加されたカスタム項目は、日常点検、消耗 品・交換品の各項目と同様に、以下の操作が可 能です。

◆点検項目の履歴管理(2ページ)
 ◆アラートタイミングの設定(3ページ)

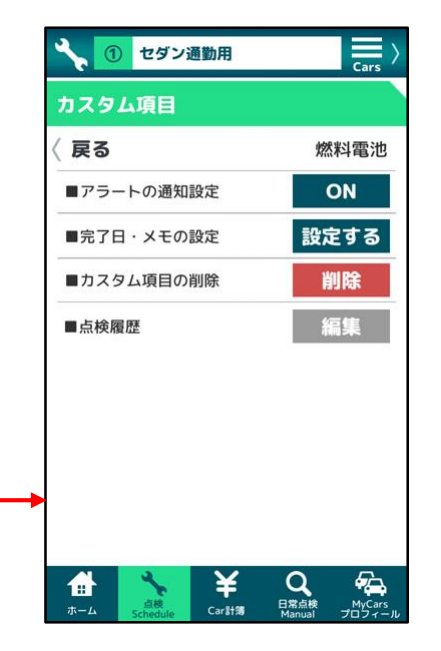

### 【履歴管理|基本ページ(カスタム項目)】

### ■カスタム項目の削除

車種や利用状況の変化、また名称の変更や登録 ミスがあった場合など、追加したカスタム項目 を削除することができます。

履歴管理ページで **W**降 を選択(タップ) して、削除の確認ウィンドウを表示、メッセー ジ内容を確認の上、操作を行ってください。 ※記入したメモを含め、該当する項目の点検履 歴がすべて削除されます

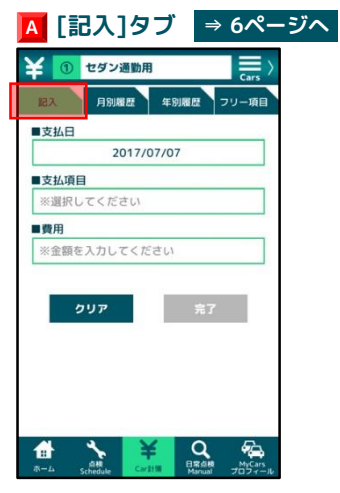

クルマにまつわる支出を、登録したクルマごとに、1件づつ記入 します。

| 記入 月8<br>FCarth年1428 | 展歴 年別履歴 フリー項目 |  |
|----------------------|---------------|--|
| ■フリー入力1              | クルマ共通)<br>芳香剤 |  |
| ■フリー入力2              | ウェットティッシュ     |  |
| フリー入力3               | ※未設定※         |  |
| ■フリー入力4              | ※未設定※         |  |
| ■フリー入力5              | ※未設定※         |  |
| ■フリー入力6              | ※未設定※         |  |
| ■フリー入力7              | ※未設定※         |  |
| ■フリー入力8              | ※未設定※         |  |
| + + > +              | 四方 四方         |  |

「燃料(ガソリン代)」や「洗車」、また「オイル交換」「ス パークプラグ」といった、アプリに**あらかじめ登録された「支出** 項目・費用内訳」以外に、よく使う品目、内訳を登録します。 ※最大8項目まで

| 〒 ① セタン通動用          | Cars > |
|---------------------|--------|
| 記入  月別履歴  年別履歴      | フリー項目  |
| 前月 2017/06          | 翌月     |
| ■合計支払額 ¥            | 11,345 |
|                     |        |
| 記入項目:編集             |        |
| 2017/06/21 燃料       | 3,650  |
| 2017/06/21 芳香剤      | 325    |
| 2017/06/16 スパークプラグ  | 1,000  |
| 2017/06/16 タイヤ(空気圧) | 800    |
| 2017/06/05 日常点検     | 470    |
| 2017/06/05 洗車       | 1,000  |
| 2017/06/05 燃料       | 4,100  |
|                     |        |
|                     |        |

記入した支出の内訳を、月別に確認できます。

| Ca         | rsリスト                         |        |
|------------|-------------------------------|--------|
| 戻る         | Carsリスト                       | æ      |
| 0          | セダン通勤用                        |        |
| 2          | ※未 <b>登録</b> ※                |        |
| 3          | 軽トラ 6141                      |        |
| 4          | 軽トラ 3404                      |        |
| 5          | ※未登録※                         |        |
| 5          | 登録したクルマの費用合計                  |        |
| クル、        | マの切り替えを行います。<br>【登録したクルマの費用合計 | 1      |
| では、<br>ータを | 各車両の支払金額の合算し<br>を閲覧できます。      | デ      |
|            |                               |        |
| <b>d</b>   |                               | MyCars |

「Car計簿」コーナーのCarsリストでは、「全てのクルマの支出 を合算したページ」へ切り替えることができます。

<sup>登録したクルマの費用合計</sup>を選択(タップ)してください。

| ¥ 1 セダン派 | 1助用 Car     | rs > |
|----------|-------------|------|
| 記入 月別欄   | 歴 年別履歴 フリー項 |      |
| 前年       | 2017年 翌年    |      |
| ■合計支払額 ¥ | 68,84       | 0    |
| 01月      | 8,20        | 00   |
| 02月      | 11,83       | 20   |
| 03月      | 7,89        | 95   |
| 04月      | 5,20        | 00   |
| 05月      | 23,85       | 50   |
| 06月      | 11,34       | 45   |
| 07月      | 53          | 30   |
| 08月      |             | 0    |
| 09月      |             | 0    |
| 10月      |             | 0    |
| 11日      |             | 0    |

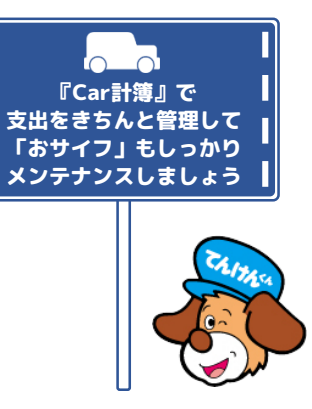

月ごとに集計された支出の一覧を、年別に確認できます。

| 5                                                                                                    |
|----------------------------------------------------------------------------------------------------|
| на<br>5                                                                                                    |
| 5                                                                                                    |
| 5                                                                                                    |
|                                                                                                    |
| 650                                                                                                    |
| ,650                                                                                                    |
| 325                                                                                                    |
| ,850                                                                                                    |
| ,080                                                                                                    |
| ,000                                                                                                    |
| 800                                                                                                    |
| 320                                                                                                    |
| 470                                                                                                    |
| The second second second second second second second second second second second second second second second se |
| ,000                                                                                                    |
|                                                                                                    |

登録したクルマの費用合計を「月別」「年別」に確認できます。

各クルマのページに戻る場合は、再度Carsリスト 操作を行ってください。

# 

## ¥ Car計簿: 🔼 支払項目の追加 (フリー項目の使い方)

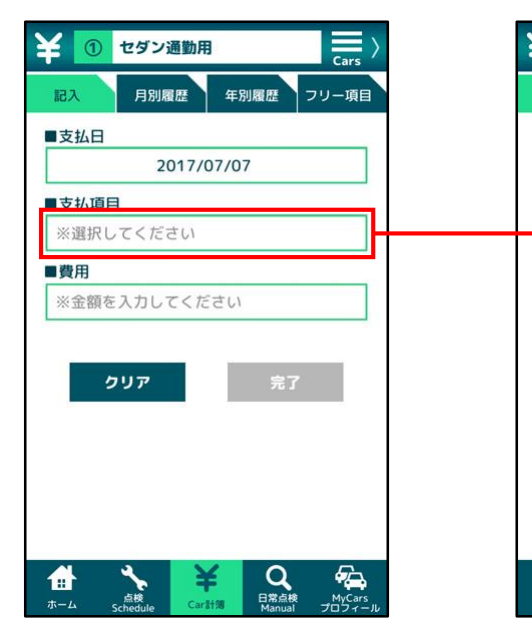

【記入タブ | 基本ページ】 支出の記入ページです。

### ■支払日

日付欄の枠を選択(タップ)し、日付入力パネ ルを表示。操作・設定をしてください。

### ■支払項目

支払項目の設定は、選択形式となります。 枠を選択(タップ)すると、選択パネルが表示 されます。

### ■費用

費用欄の枠を選択(タップ)し、金額を入力し てください。

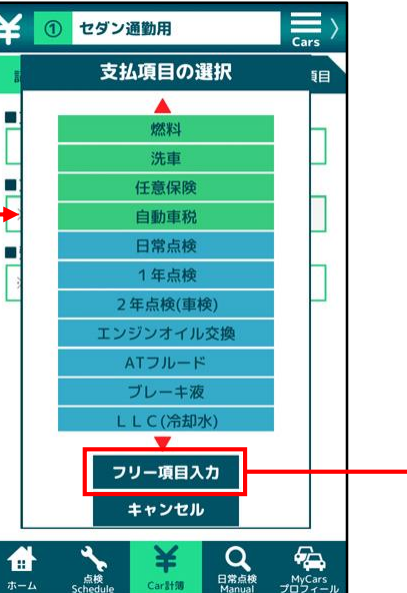

【記入タブ|支払項目・選択パネル】 選択パネルには、「燃料」「洗車」といった日 常的に発生する費用、また「点検Schedule」 コーナーと連動した「定期的な点検」「消耗 品・交換品」が選択項目として並んでいます。

リストから該当する項目を選択(タップ)して、 入力が確定すると、「保存」がアクティブにな 選択を行います。 るので、 保存 を選択(タップ)して、

リスト内に存在しない項目を追加するには、 フリー項目入力 を選択(タップ)して、[フリー 項目]タブで操作を行ってください。

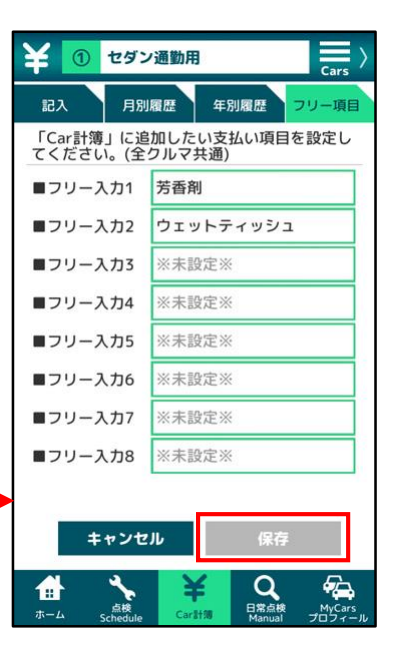

【フリー項目タブ | 基本ページ】 クルマ関連の費用として、よく使う項目を自由 に追加することができます。

入力欄の枠を選択(タップ)し、任意の文字を 入力してください。 入力が確定すると、「保存」がアクティブにな るので、 保存 を選択(タップ)して、 登録を完了させてください。 ※項目は、1枠づつ「保存」して、追加します。

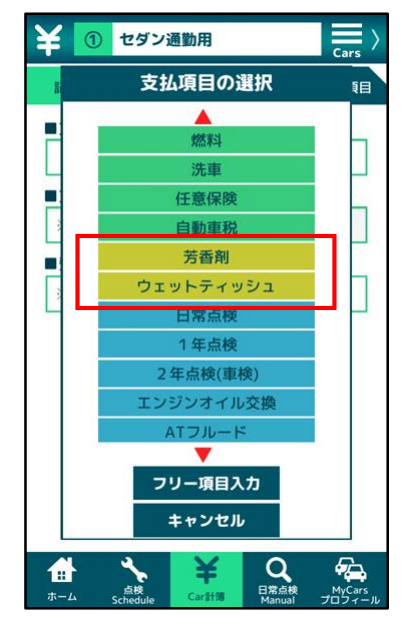

【記入タブ | 支払項目・選択パネル】 [フリー項目]タブで支払項目を保存した後、 [記入]タブに移動します。

「支払項目」の選択パネルに、追加した項目が 表示されるので、支払の内訳に合わせ、操作を 行ってください。

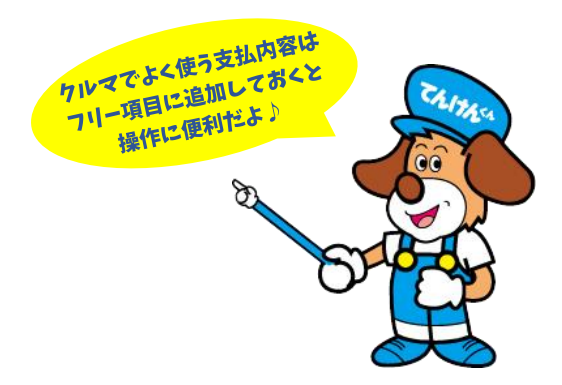

# ・ 使い方ガイド

# ¥ Car計簿: B 支払履歴の閲覧・管理

| 前月 2017/06          | 翌月     |
|---------------------|--------|
| ■合計支払額 ¥            | 11,345 |
| 記入項目・編集             |        |
| 2017/06/21 燃料       | 3,650  |
| 2017/06/21 芳香剤      | 325    |
| 2017/06/16 スパークプラグ  | 1,000  |
| 2017/06/16 タイヤ(空気圧) | 800    |
| 2017/06/05 日常点検     | 470    |
| 2017/06/05 洗車       | 1,000  |
| 2017/06/05 燃料       | 4,100  |

【月別履歴タブ | 基本ページ】

支払項目内訳の月別の履歴です。

| 合計支払額 11,345   記入項目・編集   削除 2017/06/21 燃料   2017/06/21 デ香剤 325   修正   削除 2017/06/16 タイヤ(   2017/06/05 汚車 1,000   修正   削除 2017/06/05 洗車   削除 2017/06/05 燃料   4,100 修正                                                                                                    | 前月   | 2017/06        | 翌月       |
|----------------------------------------------------------------------------------------------------|------|----------------|----------|
| 記入項目・編集         削除       2017/06/21 燃料       3,650       修正         削除       2017/06/21 芳香剤       325       修正         削除       2017/06/16 スパーク       1,000       修正         削除       2017/06/16 タイヤ(       800       修正         削除       2017/06/05 日常点検       470       修正         削除       2017/06/05 洗車       1,000       修正         削除       2017/06/05 洗車       4,100       修正                                       | ■合計3 | 友払額 ¥          | 11,345   |
| 削除         2017/06/21 燃料         3,650         修正           削除         2017/06/21 芳香剤         325         修正           削除         2017/06/16 スパーク         1,000         修正           削除         2017/06/16 タイヤ(         800         修正           削除         2017/06/05 日常点検         470         修正           削除         2017/06/05 洗車         1,000         修正           削除         2017/06/05 洗車         4,100         修正 |      | 記入項目·編集        | L.       |
| 削除         2017/06/21 芳香剤         325         修正           削除         2017/06/16 スパーク         1,000         修正           削除         2017/06/16 タイヤ(         800         修正           削除         2017/06/05 日常点検         470         修正           削除         2017/06/05 洗車         1,000         修正           削除         2017/06/05 洗車         4,100         修正                                                             | 削除 2 | 017/06/21 燃料   | 3,650 修正 |
| 削除         2017/06/16 スパーク         1,000         修正           削除         2017/06/05 日常点検         800         修正           削除         2017/06/05 日常点検         470         修正           削除         2017/06/05 洗車         1,000         修正           削除         2017/06/05 洗車         4,100         修正                                                                                                    | 削除 2 | 017/06/21 芳香剤  | 325 修正   |
| 削除     2017/06/16 タイヤ(     800     修正       削除     2017/06/05 日常点検     470     修正       削除     2017/06/05 洗車     1,000     修正       削除     2017/06/05 燃料     4,100     修正                                                                                                    | 削除 2 | 017/06/16 スパーク | 1,000 修正 |
| 削除         2017/06/05 日常点検         470         修正           削除         2017/06/05 洗車         1,000         修正           削除         2017/06/05 燃料         4,100         修正                                                                                                    | 削除 2 | 017/06/16 タイヤ( | 800 修正   |
| 削除         2017/06/05 洗車         1,000         修正           削除         2017/06/05 燃料         4,100         修正                                                                                                    | 削除 2 | 017/06/05 日常点検 | 470 修正   |
| 削除 2017/06/05 燃料 4,100 修正                                                                                                    | 削除 2 | 017/06/05 洗車   | 1,000 修正 |
|                                                                                                    | 削除 2 | 017/06/05 燃料   | 4,100 修正 |

【月別履歴タブ | 記入項目の削除・修正】 記入した項目を、修正・削除したい場合は、 <sup>13入項目・編集</sup>を選択(タップ)します。

支払履歴のそれぞれの項目に 削除 修正 が表示 されるので、いずれかを選択(タップ)して操 作を行ってください。

| ¥ 💿                          | セダン通勤用            |                | Cars >           |
|------------------------------|-------------------|----------------|------------------|
| 記入                           | 月別履歴              | 年別履歴           | フリー項目            |
| 前年                           | 201               | 7年             | 翌年               |
| ■合計支払                        | A額 ¥              |                | 68,840           |
| 01月                          |                   |                | 8,200            |
| 02月                          |                   |                | 11,820           |
| 03月                          |                   |                | 7,895            |
| 04月                          |                   |                | 5,200            |
| 05月                          |                   |                | 23,850           |
| 06月                          |                   |                | 11,345           |
| 07月                          |                   |                | 530              |
| 08月                          |                   |                | 0                |
| 09月                          |                   |                | 0                |
| 10月                          |                   |                | 0                |
| 11月                          |                   |                | 0                |
| <b>₩</b><br><sup>π−⊥</sup> s | 点検<br>chedule Gar | 日常点掲<br>Manual | MyCars<br>プロフィール |

【年別履歴タブ | 基本ページ】 支払項目内訳の年別の履歴です。

任意の月の行を選択(タップ)すると、対応す る[月別履歴]タブへ移動します。

| 記入                     | 月別履歴年別履歴   | フリー項目  |
|------------------------|------------|--------|
| 前月                     | 2017/06    | 翌月     |
| ■合計支払                  | 額 ¥        | 16,995 |
|                        |            |        |
| 017/06/21              | 燃料         | 3,650  |
| 017/06/21              | 芳香剤        | 325    |
| 017/06/21              | 燃料④        | 1,850  |
| 017/06/21              | ワイパーブレード④  | 1,080  |
| 017/06/16              | スパークプラグ    | 1,000  |
| 017/06/16              | タイヤ(空気圧)   | 800    |
| 017/06/16              | ウェットティッシュ③ | 320    |
|                        | 日常点検       | 470    |
| 017/06/05              | 144 miles  | 1,000  |
| 017/06/05<br>017/06/05 | 洗車         |        |

【**費用合計 | 月別履歴タブ | 基本ページ】** Carsリストで「登録したクルマの費用合計」を 選択(タップ)すると表示されます。

支払内訳の項目名末尾には、登録したそれぞれ のクルマ、それらを識別するための番号が割り 振られ、表示されます。

Carsリストの上から順番に、

- ・1列目車両:識別番号なし
- ・2列目車両:末尾に「②」追加
- ・3列目車両:末尾に「③」追加
- ・4列目車両:末尾に「④」追加
- ・5列目車両:末尾に「⑤」追加

なお「登録したクルマの費用合計」ページでは、 [記入][フリー項目]タブは選択できません。

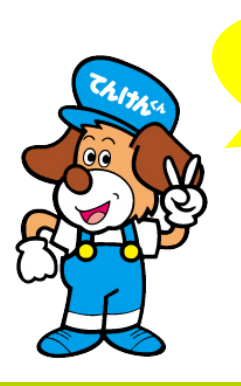

月別、年別で支出を管理 2台以上のケルマの費用も まとめて確認できるよ

# ・ 使い方ガイド

| <b>~</b>                | 3 軽トラ 6141                               | Cars > |
|-------------------------|------------------------------------------|--------|
| ■クル                     | マの名前/車種/ナンバー等                            |        |
| 軽トラ                     | 6141                                     |        |
| ■登録                     | <b>年月日/交付年月日</b>                         | 1      |
| 2012.                   | /11/11                                   |        |
| ■車検済                    | <b>満了日</b>                               | 1      |
| 2017.                   | /11/11                                   |        |
| ■年間                     | 走行距離(km)                                 | 1      |
| 7000                    |                                          |        |
| ■整備                     | 工場                                       |        |
| 名称:                     | ※未設定※                                    |        |
| 住所:                     | ※未設定※                                    |        |
| 電話:                     | ※未設定※                                    |        |
|                         | クリア 完了                                   |        |
| <b>₩</b><br><del></del> | ★ ¥ Q<br>Schedule Carit 男 日常点検<br>Manual |        |

【クルマ情報の入力 | 基本ページ】 クルマ情報の入力ページから、Carsリスト を選択(タップ)します。

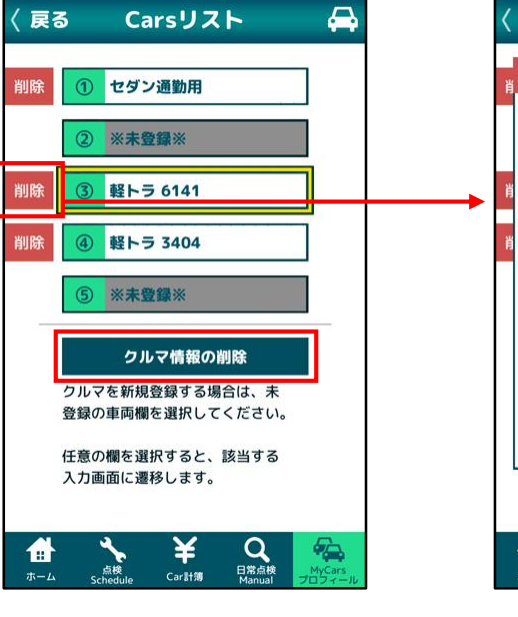

【Carsリスト | 削除するクルマの選択】 ー旦登録したクルマ情報を削除したい場合は、 クルマ情報の例除 を選択(タップ)します。

登録された各クルマ枠の左側に 🕬 が表示されるので、削除したいクルマを選択(タップ) してください。

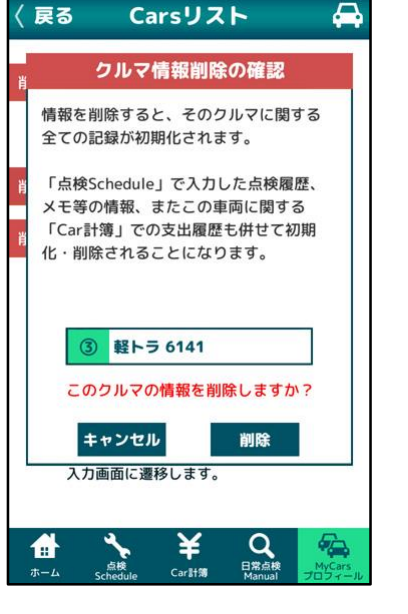

【Carsリスト | 削除の確認ウィンドウ】 クルマ情報を削除した場合、 「MyCarsプロフィール」の情報はもちろん、 「点検Schedule」で保存した設定、点検履歴、 メモ等の記録、そして 「Car計簿」で記入した費用の履歴を含め、

「Carログ」における、そのクルマに関する一 切の情報が削除されます。 また復旧する機能はありません。

削除の際は、十分にご注意ください。

削除する場合は <br />
膨降 を選択(タップ)して、<br />
実行します。

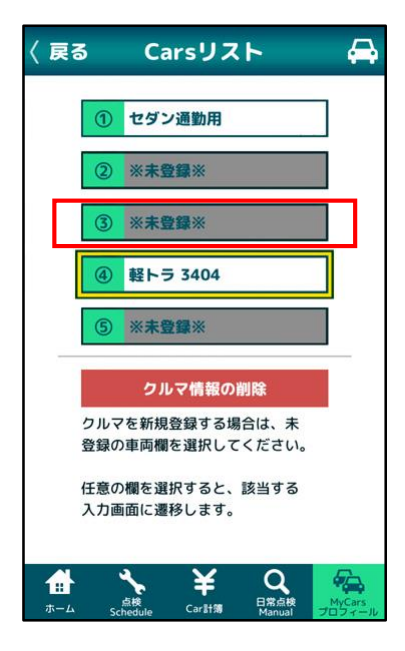

【Carsリスト | 基本ページ】 「クルマ情報の削除」を実行すると、保存され た記録は廃棄され、Carsリスト上では未登録の 枠として更新・表示されます。

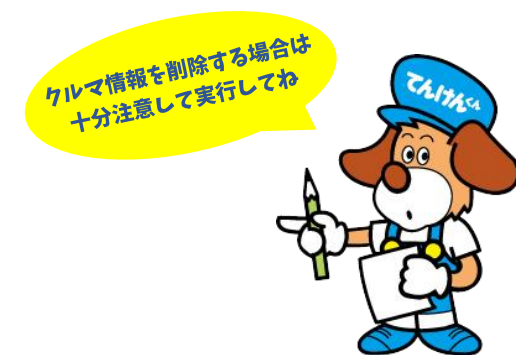

安心安全そして快適なカーライフをサポートする便利アプリ **『てんけんくんのCarログ』** 

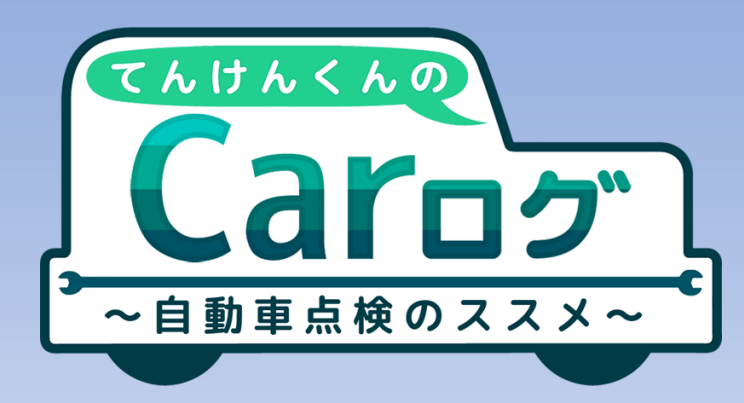

●定期点検や消耗品の交換時期を計算してアラート通知
 ●クルマにまつわる出費を記録してしっかり管理
 ●日常的なメンテナンスのポイントをやさしく解説

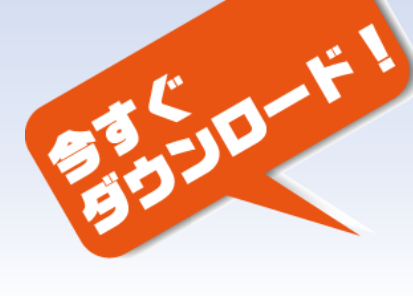

専用アプリは、App Storeから ダウンロードできます。

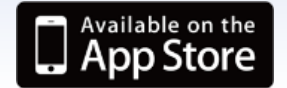

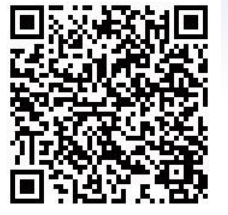

専用アプリは、Google Play™ ストアから ダウンロードできます。

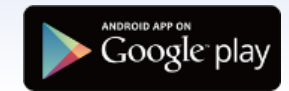

CALTASA

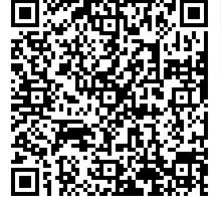

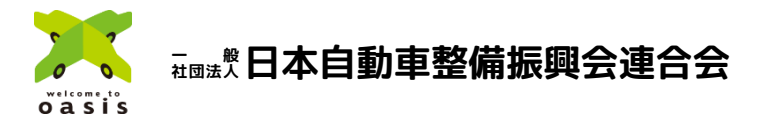